# PROO

### Registratore Paperless Configurabile Compatto Formato 96 x 96 mm.

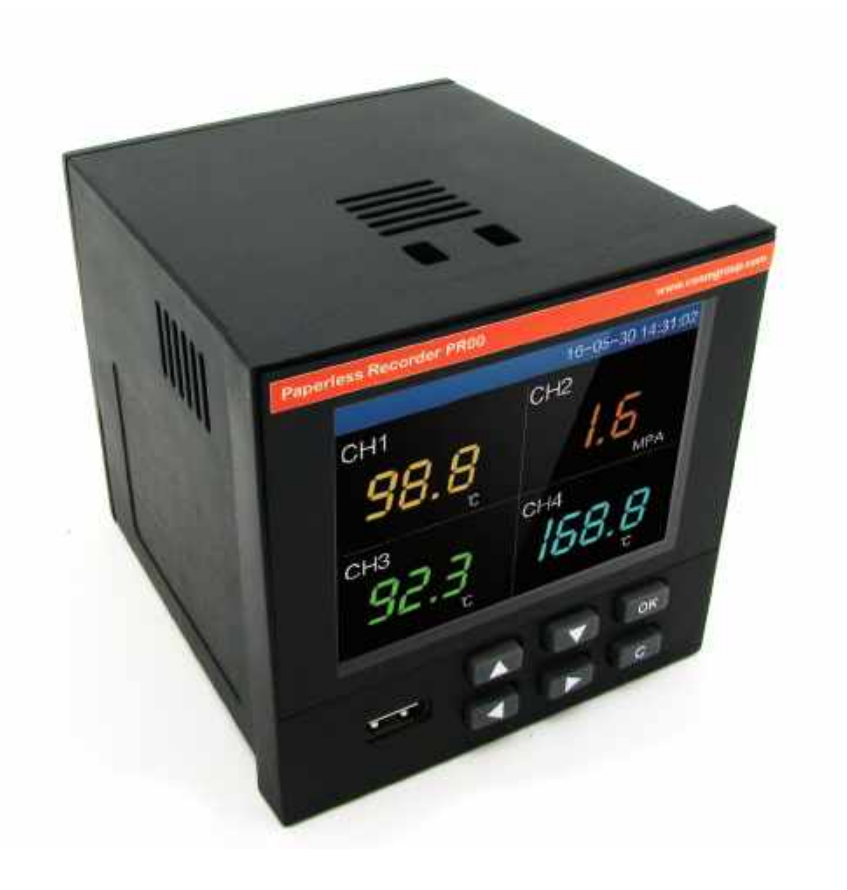

## Manuale Operatore

## Cod. CRPL\_Serie\_IT\_M1

## Lingua Italiana

Product Rev: 1.0 - Manual Rev: 1.0

#### **Gentile Cliente**

La ringraziamo per aver scelto un nostro prodotto, che speriamo possa essere conforme alle sue aspettative, perché la nostra missione non è fare semplicemente delle cose che assolvono ad una funzione tecnica, ma lavoriamo ogni giorno duramente e non senza difficoltà per creare qualcosa di più completo che alla fine concettualmente è più uno scrigno che contiene tante cose, le nostre idee, la nostra capacità di fare, il nostro impegno imprenditoriale per poter contribuire alla costruzione di un mondo nuovo, anche fosse con un solo mattoncino, e tutto questo perché siamo convinti che le imprese come le nostre hanno un ruolo sociale fondamentale nella costruzione di un domani sostenibile.

Inoltre siamo ambiziosi e ci piace sperare che il nostro lavoro possa contribuire nel suo piccolo al suo successo.

Infine teniamo a sottolineare che pur lavorando quotidianamente per il miglioramento continuo, non siamo perfetti e potrà capitare purtroppo che qualcosa ci sia sfuggito.

Qualora lei si accorgesse di qualcosa anche minima e apparentemente irrilevante,o anche fosse un suggerimento la preghiamo di segnalarcelo prontamente comunque, con un messaggio email all'indirizzo <u>info@ceamgroup.it</u>

Il feed-back sincero e costruttivo del cliente è una risorsa molto importante per noi, ed un concreto aiuto per migliorarci.

Grazie

Simone Campinoti Presidente

## **Indice Generale:**

- **1 Panoramica Strumento**
- 2 Installazione & Collegamento
- 3 Metodi Base di Utilizzo
- 4 Comunicazione RS485 Modbus
- 5 Operatin Disk & Memoria
- 6 Dimensioni & Foratura Pannello
- 7 Garanzia
- 8 Come Ordinare

#### 1 - Panoramica dello strumento

<u>1.1 – Caratteristiche generali</u>

Il registratore datalogger paperless (senza carta) CEAM PR00 è uno strumento compatto economico e molto performante, adatto agli utilizzi più svariati, sia in campo industriale, alimentare, medicale della ricerca ed in ogni applicazione dove è necessario misurare e mantenere memoria delle variabili fisiche misurabili.

Il PR00 è dotato di processore ad alte prestazioni High Speed Cortex M4 32 bit, dotato di circuito di protezione che lo rende immune da armoniche e disturbi elettrici tipici dell'ambito industriale ed anche il circuito interno è trattato con un coating di protezione anticorrosivo, antiumidità e anti polvere per poter garantire la massima protezione anche in ambienti industriali ostici.

Lo strumento formato 96x96 mm. compatto e modulare, tramite il configuratore online su <u>www.sensorstore.it</u> può essere ordinato con varie opzioni, fino a 18 ingressi configurabili per T/C- RTD e segnali lineari e varie altre opzioni come , le uscite di allarme a relay, la comunicazione seriale etc.

#### Funzionalità Registratore Dati senza Carta (Paperless) per variabili fisiche No. CH Analogici 1 ÷ 18 CH indipendenti configurabili da tastiera Uscite Allarmi 1 ÷ 4 Uscite Relay Indipendenti – NO – Max load 2A @ 250 Vac – Tempo Ciclo Minimo 1 Secondo Comunicazione RS485 – Protocollo Modbus – Opzionale Gateway Seriale/LAN TCP/IP Display 3.5" LCD TFT a Colori - Risoluzione 320 x 240 6 Tasti fisici in gomma sul pannello frontale Tastiera Memoria Interna 48 Mbytes Flash memory Supporto Memorie USB 2.0 standard Memoria Esterna RTC Interno con batteria Litio Tampone Alimentazione 176 ÷ 264 Vac – 47 ÷ 63 Hz Consumo 20 VA Max Housing Plastico Montaggio A Pannello – Con staffe di fissaggio laterali a vite Pannello Frontale 96 x 96 mm. - Profondità 96 mm (110 mm. incluso morsetti) Dimensioni Foratura Pannello 92 x 92 mm. - Spessore Pannello 1.5 ÷ 6 mm. Connessione Elettrica Morsetti a vite estraibili situati sul retro dello strumento **Peso Strumento** 0.40 kg circa **Condizioni Operative** 0 ÷ 50 °C – 10 ÷ 85 UR% Non condensante

#### <u> 1.2 – Tabella Ingressi</u>

| Тіро          | Range          | Precisione |
|---------------|----------------|------------|
| RTD Cu50      | -50 ÷ 140 °C   | ± 1.0      |
| RTD Pt100     | -200 ÷ 800 °C  | ± 1.0      |
| Тіро          | Range          | Precisione |
| Lincoro       | 1 ÷ 5 Vdc      | ±0.1       |
| Lineare       | 4 ÷ 20 mA      | ±0.2       |
| Тіро          | Range          | Precisione |
| Termesennia T | -200 ÷ -100 °C | ± 1.9      |
|               | -100 ÷ 380 °C  | ± 1.6      |
| Termocoppia E | -200 ÷ 1000 °C | ±2.4       |
| Termocoppia J | -200 ÷ 1200 °C | ±2.4       |
| Tormoconnia K | -200 ÷ -100 °C | ± 3.3      |
|               | -100 ÷ 1300 °C | ± 2.0      |
| Termocoppia N | -200 ÷ 1300 °C | ± 3.0      |
|               | -50 ÷ 100 °C   | ± 3.7      |
| Termocoppia S | 100 ÷ 300 °C   | ± 2.0      |
|               | 300 ÷ 1600 °C  | ± 1.5      |
|               | -50 ÷ 100 °C   | ± 3.7      |
| Termocoppia R | 100 ÷ 300 °C   | ± 2.0      |
|               | 300 ÷ 1600 °C  | ±1.5       |
| Termocoppia B | 600 ÷ 1800 °C  | ± 2.4      |

#### 1.3 – Tabella Uscite

| Tipo                | Status | Contatto           | Portata      | Tempo Ciclo |
|---------------------|--------|--------------------|--------------|-------------|
| 1 ÷ 4 Relay Allarme | 0/1    | Normalmente Aperto | 2A @ 250 Vac | 1 Secondo   |

#### 2 - Installazione & Collegamento

In questo capitolo descriveremo il metodo corretto per l'installazione ed il collegamento elettrico dello strumento per questa ragione è obbligatorio leggerlo con attenzione prima di utilizzare il PR00.

Sotto il diagramma di flusso del corretto utilizzo del PR00 in conformità alle norme vigenti e alle pratiche di buona installazione generali e sicurezza.

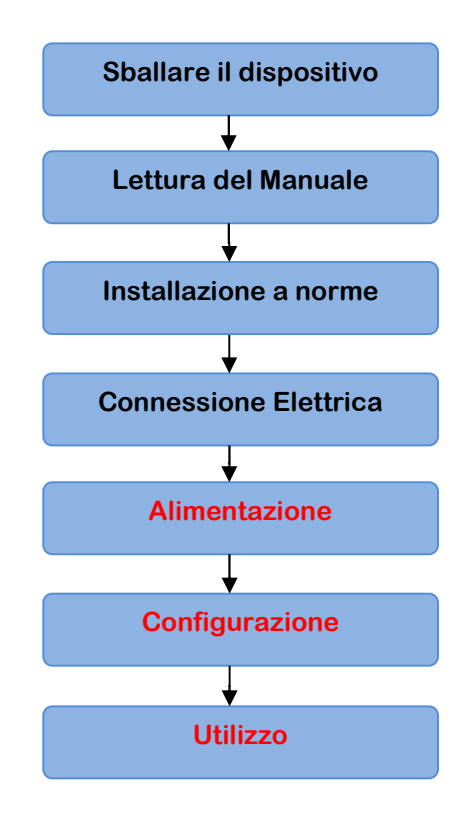

#### 2.1 – Sballare il dispositivo

Una volta ricevuto lo strumento, verificare che la confezione contenga oltre al prodotto ovviamente nella versione ordinata anche le sue staffe di fissaggio a pannello, i morsetti estraibili e tutti gli accessori richiesti, verificando che lo strumento sia integro e non danneggiato dal trasporto.

Qualora risultasse danneggiato, deformato anche lievemente, scheggiato, abraso, macchiato, umido e/o bagnato oppure è noto che ha subito colpi o sono penetrati liquidi nella confezione, il dispositivo non deve essere assolutamente ne installato e nemmeno collegato all'alimentazione anche solo per prova: Facendolo si corre il rischio sia di danneggiare defintivamente il prodotto qualora sia recuperabile, e si corre anche gravi rischi per la salute dell'operatore.

#### 2.2 - Lettura del manuale

Dopo aver eseguito il punto precedente, e lo strumento è risultato conforme all'ordine ed in perfette condizioni, è necessario leggere attentamente tutto il manuale, e se ci sono punti che non comprendete, prima di improvvisare contattare il servizio tenico CEAM per delle delucidazioni, onde evitare di danneggiare lo strumento o rischiare di subire danni anche mortali per una pericolosa ed errata connessione.

#### 2.3 - Installazione

Dopo aver soddisfatto i paragrafi precedenti con successo, prima di procedere all'installazione è necessario verificare se l'impianto elettrico e la posizione scelta per il montaggi dello strumento sono conformi alle norme vigenti, e sono protetti dal sole, dalla pioggia battente, da schizzi e vapori, da polvere e sporcizia, disturbi elettrostatici e da ogni tipo di situazione che possa generare rischi per lo strumento e/o per la salute degli operatori.

Sono assolutamente vietate posizioni di montaggio in prossimità di prodotti infiammabili, esplosivi e pericolosi in genere.

## Lo strumento deve tassativamente essere installato in posizioni INDOOR con massima protezione da qualsiasi agente esterno e ambientale conforme ai seguenti punti:

- Range di Temperatura 0 ÷ 50 °C
- Umidità Relativa 10 ÷ 85% NON CONDENSANTE
- Punto correttamente ventilato e/o raffreddato onde evitare surriscaldamenti del dispositivo
- Totale assenza di vibrazioni
- Assenza di disturbi in radiofrequenza e induttivi
- Alimentazione stabile con assenza di armoniche dannose sull'alimentazione
- Connessione a terra conforme alle norme
- Posizione di installazione saldamente ferma senza possibilità di movimento

#### 2.3.1 - Morsettiera

La morsettiera è visibile nella figura sotto, la spiegazione dei singoli morsetti è definita nella tabella successiva

| ENL                                | P+ P- A B 001002003004001           |
|------------------------------------|-------------------------------------|
|                                    | 00000000                            |
| 3A 13B 13C 14A 14B 14C 15A 15B 15C | 16A 16B 16C 17A 17B 17C 18A 18B 18C |
| 000000000                          | 000000000                           |
| 74 78 7C 8A 88 8C 8A 98 9C         | 10A 10B 10C 11A 11B 11C 12A 12B 12C |
|                                    | 00000000                            |
| 1A 18 1C 2A 28 2C 3A 38 3C         | 4A 4B 4C 5A 5B 5C 6A 6B 6C          |
| 000000000                          | 000000000                           |

| Sigla           | Definizione                 | Descrizione                            |  |
|-----------------|-----------------------------|----------------------------------------|--|
| ENL             | E=Terra – N=Neutro – L=Fase | Alimentazione                          |  |
|                 |                             |                                        |  |
| 1A – 1B – 1C    | Canale 1 – A-B-C            |                                        |  |
| 2A – 2B – 2C    | Canale 2 – A-B-C            |                                        |  |
| 3A – 3B – 3C    | Canale 3 – A-B-C            |                                        |  |
| 4A – 4B – 4C    | Canale 4 – A-B-C            |                                        |  |
| 5A – 5B – 5C    | Canale 5 – A-B-C            |                                        |  |
| 6A – 6B – 6C    | Canale 6 – A-B-C            |                                        |  |
| 7A – 7B – 7C    | Canale 7 – A-B-C            |                                        |  |
| 8A – 8B – 8C    | Canale 8 – A-B-C            |                                        |  |
| 9A – 9B – 9C    | Canale 9 – A-B-C            | Ingraasi Analogisi sanfigurahili       |  |
| 10A – 10B – 10C | Canale 10 – A-B-C           | ingressi Analogici configurabili       |  |
| 11A – 11B – 11C | Canale 11– A-B-C            |                                        |  |
| 12A – 12B – 12C | Canale 12 – A-B-C           |                                        |  |
| 13A – 13B – 13C | Canale 13 – A-B-C           |                                        |  |
| 14A – 14B – 14C | Canale 14 – A-B-C           |                                        |  |
| 15A – 15B – 15C | Canale 15 – A-B-C           |                                        |  |
| 16A – 16B – 16C | Canale 16 – A-B-C           |                                        |  |
| 17A – 17B – 17C | Canale 17 – A-B-C           |                                        |  |
| 18A – 18B – 18C | Canale 18 – A-B-C           |                                        |  |
|                 |                             |                                        |  |
| D01             | Uscita Conttato 1           | Allarme 1                              |  |
| D02             | Uscita Contatto 2           | Allarme 2                              |  |
| D03             | Uscita Contatto 3           | Allarme 3                              |  |
| D04             | Uscita Contatto 4           | Allarme 4                              |  |
| СОМ             | Comune Contatti             | Comune                                 |  |
|                 |                             |                                        |  |
| P+              | +24 DC                      | Alimentazione Ausiliaria Trasmettitori |  |
| P-              | -24 DC                      |                                        |  |
|                 |                             |                                        |  |
| Α               | +                           | RS485 Modbus                           |  |
| B               | -                           |                                        |  |

#### 2.3.2 - Collegamenti

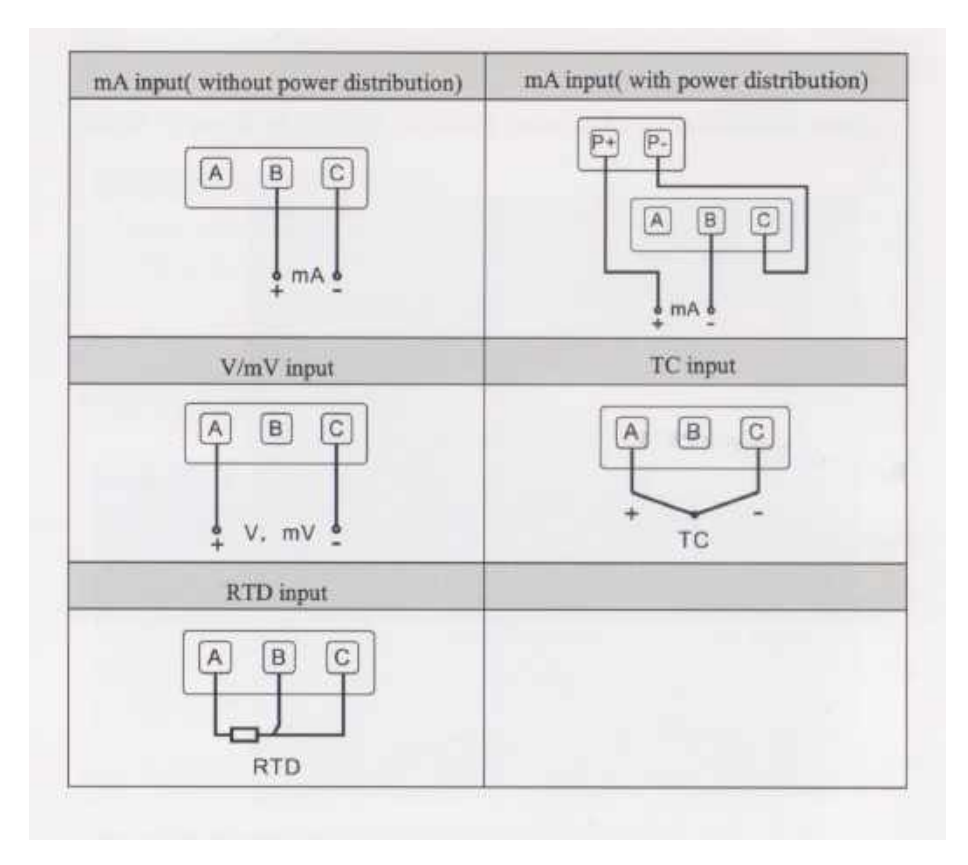

#### <u>3 – Metodi Base di Utilizzo</u>

#### <u>3.1 – Overview</u>

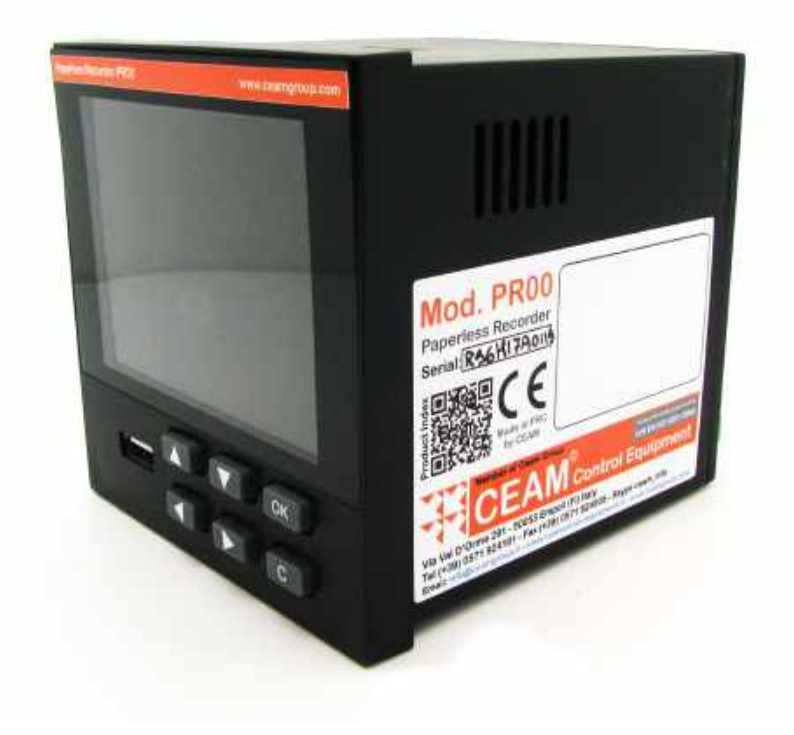

| Bottone           | Funzione          | Bottone | Funzione          |
|-------------------|-------------------|---------|-------------------|
|                   | UP – Incrementa   |         | Sposta a Destra   |
| $\mathbf{\nabla}$ | Down – Diminuisci | ОК      | Enter - Conferma  |
|                   | Sposta a Sinistra | с       | Cancel - Cancella |

#### <u>3.2 – Funzionalità Bottoni</u>

#### <u>3.2.1 – Funzioni Display</u>

| Prompt BAR                                                                                                    | Descrizione                                                                                                    |
|----------------------------------------------------------------------------------------------------|----------------------------------------------------------------------------------------------------|
| Stato Batterin<br>USB Status                                                                                                    | La Status Bar è posizionala nella parte alta del display                                                                                                    |
| Image: Status Allarmi         Orologio - Data & Ora                                                                                                    | <ol> <li>La batteria è opzionale e non sempre presente</li> <li>Il simbolo Allarmi appare solo in caso di allarme</li> <li>Il simbolo USB appare solo con la memoria connessa</li> </ol>                                                                                                    |
| Front Panel                                                                                                    |                                                                                                    |
| Image: Second state state sta | Visualizzazione riepilogativa digitale generale (18 CH):<br>In ogni riquadro visualizza il numero del canale (CH), lo stato<br>dell'allarme relativo (HH) e la variabile con la risoluzione<br>configurata, ma per la compattezza non visualizza l'unità di<br>misura<br>In caso al posto della variabile numerica venga visualizzato<br>(XXXXX) oppure () significa che il canale è disconnesso<br>Per passare alle altre modalità di visualizzazione premere i<br>tasti con le frecce Destra & Sinistra |
| Visualizzazione Digitale                                                                                                    |                                                                                                    |
| ID       ID       ID <td< td=""><td>Visualizzazione riepilogativa digitale compatta (4/6 CH):<br/>In ogni riquadro visualizza il numero del canale (CH), lo stato<br/>dell'allarme relativo (HH) e la variabile con la risoluzione<br/>configurata, ed in basso anche l'unità di misura<br/>In caso al posto della variabile numerica venga visualizzato<br/>(XXXXX) oppure () significa che il canale è disconnesso<br/>Per passare alle altre modalità di visualizzazione premere i<br/>tasti con le frecce Destra &amp; Sinistra</td></td<>                                                                                                    | Visualizzazione riepilogativa digitale compatta (4/6 CH):<br>In ogni riquadro visualizza il numero del canale (CH), lo stato<br>dell'allarme relativo (HH) e la variabile con la risoluzione<br>configurata, ed in basso anche l'unità di misura<br>In caso al posto della variabile numerica venga visualizzato<br>(XXXXX) oppure () significa che il canale è disconnesso<br>Per passare alle altre modalità di visualizzazione premere i<br>tasti con le frecce Destra & Sinistra                      |
| Visualizzazione a Barre Verticale                                                                                                    |                                                                                                    |
| 100%       91,7         80%       16-03-07       16:00:46         100%       91,7         80%       75.0         40%       20,6         20%       0,3         0%       CH1         CH1       CH2         CH3       CH4         CH5       CH6                                                                                                    | Visualizzazione a Barre Verticali:<br>Ogni barra colorata che corrisponde ad un Canale (CH)<br>visualizza sia in percentuale mediante scala laterale che in<br>modo puntuale sopra la barra, il valore della variabile<br>Ogni canale ha un colore di barra che poi viene ripetuto<br>nelle visualizzazioni dove è previsto il colore identificativo<br>Per passare alle altre modalità di visualizzazione premere i<br>tasti con le frecce Destra & Sinistra                                             |

| Visualizzazione a Barre Orizzontale                                                                                                    |                                                                                                    |
|----------------------------------------------------------------------------------------------------|----------------------------------------------------------------------------------------------------|
| Image: CH1       0.3       Lo kL         CH2       34.5       CH3       B3.5         CH4       98.9       CH5       65.4         CH6       16.5       CH6       CH6                                                                                                    | Visualizzazione a Barre Orizzontali:<br>Ogni barra colorata che corrisponde ad un Canale (CH) visualizza sia<br>in percentuale mediante scala laterale che in modo puntuale sopra la<br>barra, il valore della variabile<br>Ogni canale ha un colore di barra che poi viene ripetuto nelle<br>visualizzazioni dove è previsto il colore identificativo<br>Per passare alle altre modalità di visualizzazione premere i tasti con<br>le frecce Destra & Sinistra |
| Visualizzazione Log Allarmi                                                                                                    |                                                                                                    |
| 17-10-11 20:28:01           NO         Time         Logs           0006         17-08-23         16:31:32         Save CPG           0005         17-08-23         16:31:21         Save CPG           0004         17-08-23         16:26:36         Save CPG           0003         17-08-23         15:48:35         Save CPG           0002         17-08-23         15:48:35         Save CPG           0001         17-08-23         15:43:24         Save CPG                                                                                                    | Visualizzazione del Log salvataggi:<br>Su ogni rigo viene visualizzato il progressivo dei LOG di salvataggio<br>in memoria con i riferimenti di Data e Ora<br>Per passare alle altre modalità di visualizzazione premere i tasti con<br>le frecce Destra & Sinistra                                                                                                    |
| Visualizzazione a Barre Verticale                                                                                                    |                                                                                                    |
| 17-10-11 20:28:11           N0         PowOn         Time         PowOff         Time           0006         17-09-06         00:045         17-09-06         00:46:50           0005         17-09-05         23:59:33         17-09-05         23:59:51           0004         17-09-29         08:50:15         17-09-29         08:51:17           0003         17-09-23         16:25:55         17-08-23         16:31:35           0002         17-08-23         15:42:57         17-08-23         15:48:37           1178h42m52s         2         1178h42m52s         117 | Visualizzazione del Log del On-Off strumento:<br>Su ogni rigo viene visualizzato il progressivo dei LOG delle<br>accensioni (ON) e degli spegnimenti (Off) dello strumento con i<br>riferimenti di Data e Ora<br>Nella parte bassa del display viene visualizzato il totale delle ore di<br>funzionamento del dispositivo<br>Per passare alle altre modalità di visualizzazione premere i tasti con<br>le frecce Destra & Sinistra                              |
|                                                                                                    |                                                                                                    |
| 16-01-21 12:00:16         10-01-21 Туре       ON       OFF         20 СНЗвавая НН       16-01-21 12:00:13         19 СНЗвавая НН       16-01-21 12:00:05         18 СНЗвавая НН       16-01-21 11:59:13       16-01-21 11:59:30         17 СНЗвавая НН       16-01-21 11:59:05       16-01-21 11:59:38         16 СНЗвавая НН       16-01-21 11:58:13       10-01-21 11:58:30         15 СНЗвавая НІ       16-01-21 11:58:05       18-01-21 11:58:38                                                                                                    | Visualizzazione del Log degli allarmi sulle variabili acquisite:<br>Su ogni rigo viene visualizzato il progressivo dei LOG degli allarmi<br>con i riferimenti di Data e Ora<br>Per passare alle altre modalità di visualizzazione premere i tasti con<br>le frecce Destra & Sinistra                                                                                                    |

| Front Panel                                                                                                    |                                                                                                    |
|----------------------------------------------------------------------------------------------------|----------------------------------------------------------------------------------------------------|
| CH1     CH2     CH1     CH2     CH2     CH3     CH4     CH3     CH4     CH4     S5     S     S | Visualizzazione analogica multipla:<br>Ogni canale viene visualizzato con un colore diverso, ed il<br>valore puntuale viene visualizzato a destra del display.<br>Utilizzando le frecce UP & Down si entra nelle funzioni della<br>parte bassa del display, sulle quali ci si muove usando le<br>frecce laterali<br>Per passare alle altre modalità di visualizzazione premere i<br>tasti con le frecce Destra & Sinistra |
| Barra Funzioni inferiore                                                                                                    | Nella parte bassa della visualizzazione analogica,<br>appare una barra di stato, tramite la quale è possibile<br>utilizzare alcune funzionalità1 = Funzionalità Standard<br>2 = Selezione dei canali da visualizzare – Flag Laterale<br>3 = Zoom per comprimere espandere<br>4 = Selezione Visualiz. Real-Time/Storico<br>5 = Visualizzazione TIME<br>6 = Visualizzazione Zoom Tramite Punto 03                           |

#### 3.2.2 – Accesso alla configurazione

| Step | Operation                                                                                                    | Display                    |
|------|----------------------------------------------------------------------------------------------------|----------------------------|
| 1    | Per entrare in configurazione :<br>Premere contemporaneamente e mantenere<br>premuti per 4 secondi i tasti Freccia UP e la<br>freccia SX<br>+                                                                                                    |                            |
| 2    | Usando le frecce destra e sinistra per spostarsi<br>dal display superiore, per inserire la password ,<br>nel Sub-Display che appare sotto.<br>Confermare premendo OK                                                                                                    | Pactored Enter             |
| 3    | Muoversi con le frecce laterali per selezionare il<br>Digit della Pass e le frecce verticali per<br>impostare il numero<br>Premere il tasto OK per confermare<br>Dopo aver inserito la Pass, usare le frecce<br>laterali per spostarsi sul display inferiore ENTER<br>e confermare premendo OK e si entra nel menù<br>di configurazione<br>Per uscire dalla configurazione premere C | Paceword 15-05-12 22 29 35 |

#### 3.2.3 – Menù di configurazione

| Step | Operation                                                                                                    | Display                                                                                                    |
|------|----------------------------------------------------------------------------------------------------|----------------------------------------------------------------------------------------------------|
| 1    | Questo è il menù generale di configurazione dello<br>strumento, tramite il quale è possibile accedere<br>ad ogni area di configurazione.<br>Attenzione: Le varie voci del menù sono<br>accessibili solo se sono presenti le relative<br>opzioni Hardware e sono evidenziate con le<br>scritte di colore bianco, altrimenti sono grigie e<br>non accessibili. | In Internation           Internation           Internation           Internation           Internation           Internation           Internation           Internation           Internation                                                                                                    |
| 2    | Per uscire dalla configurazione premere C, in<br>caso sia stata modificata in qualche sua parte,<br>viene richiesto di confermare le modifiche con il<br>tasto OK                                                                                                    | Interview     Interview                                                                                                    |
| 3    | Mentre spostandosi su Cancel e premendo OK si<br>esce senza salvare le modifiche.                                                                                                    | AC Converse Exists                                                                                                    |
| 4    | Le voci del menù sono le seguenti:<br>Al = Analog Input = Ingressi Analogici<br>AO = Non disponibile attualmente<br>PWM = Non disponibile attualmente<br>FLOW = Non disponibile attualmente<br>ACC = Non disponibile attualmente<br>Control = Non disponibile attualmente<br>Function = Funzioni dello strumento<br>System = Configurazione generale sistema | Image: With the second second seco |

#### 3.2.4 - Al - Analogic Input

| Step | Operation                                                                                                    | Display                                                                                                    |
|------|----------------------------------------------------------------------------------------------------|----------------------------------------------------------------------------------------------------|
| 1    | Dopo aver premuto la selezione AI del menù generale di<br>configurazione si entra nel sub-menù che permette di configurare<br>gli ingressi analogici<br>Ciascun Canale è identificato dalla sigla AI1AI2AI3 etc.<br>Per muoversi tra i canali usare le frecce laterali verticali.<br>Premere OK per confermare ed entrare nel canale                                                                                                    | (2)         16-06-12,22,3101           Channel All         Copy           Paste         Tag. Sin           Unit a         Signal (4*20)aA           LEV         00                                                                                                    |
| 2    | Su ogni canale selezionato possono essere configurati i seguenti<br>parametri scorrendoli e premendo OK per entrare nel Sub menù:<br>Tag : Label per nome ID personalizzato<br>Unit: Impostazione Unità di misura<br>Signal: Tipo d'ingresso mV-mA-RTD-TC<br>LRV: Inizio scala visualizzata (Grafici)<br>URV: Fondo Scala Visualizzata (Grafici)<br>Correction A: Valore di correzione (Moltiplicatore)<br>Correction B. Valore di correzione (Valore Sommato)<br>Filter: Valore di filtro in tempo sulla misura<br>Fault Output: Valore da visualizzare in caso di Sensor Breack<br>Alarm: Impostazione tipo-Valore-Uscita allarme sul CH | Image: Constraint of the second second se |
| 3    | Funzione ALARM                                                                                                    | Per ciascun canale è possibile impostare<br>uno o più allarmi di tipo e valore diverso, le<br>tipologie sono le seguenti:<br>HH = Altissimo<br>HI = Alto<br>LI = Basso<br>LL = Bassissimo<br>Per ciascun tipologia di allarme è possibile<br>impostare un valore numerico indipendente                                                                                                    |
|      | Hysteresis Allarme (Importante)                                                                                                    | La funzione Hysteresis, impostabile<br>numericamente in unità ingegneristica<br>permette di creare una banda morta nella<br>quale l'allarme rimane attivo, e che più<br>tornare utilissima in molteplici applicazioni,<br>oltre a rendere più attendibile , l'allarme di<br>misure poco stabili.<br>Esempio: lpotizziamo una misura di livello<br>con scala 0 ÷ 100 , con allarme a 90 e<br>Hysteresis impostato a 10:<br>In questo caso l'allarme HH s'innesca a 90<br>ma se la variabile scende sotto il 90 rimane<br>attivo, fino al raggiungimento di 80 (ovvero<br>90 – 10 = 80)<br>Diversamente in caso di Hysteresis<br>impostata = 0 l'allarme si attiva e disattiva<br>superando il valore puntuale.                                                                                                    |
|      | Uscita Fisica allarme                                                                                                    | Ogni allarme può essere solo visualizzato<br>oppure può anche essere configurato per<br>generare un uscita fisica a relè assegnando<br>una delle 4 uscite (D01–D02–D03-D04) se<br>sono state ordinate.                                                                                                    |

#### 3.2.5 – Function

| Step | Operation | Display                                                                                                    |
|------|-----------|----------------------------------------------------------------------------------------------------|
| 1    | Del Infos | Del Pow OnOff Info = Cancellazione di tutte le info allo spegnimento<br>Del Alm Info = Cancellazione manuale dello storico allarmi<br>Del Log Info = Cancellazione manuale dati storici analogici                                                                             |
| 2    | U Disk    | Save CFG = Salvataggio configurazione su chiavetta USB<br>Read CFG = Lettura configurazione da chiavetta USB<br>Save Log Info = Salvataggio Logging                                                                                                    |
| 3    | Comm      | Dati relativi alla comunicazione della porta dseriale RS485 – Protocolo Modbus<br>Device Addr = ID Seriale strumento<br>Baud Rate = Velocità di comunicazione 1200 - 9600 – 57600<br>Parity Bit = None – Odd Parity – Even Parity<br>Float Format = 1234 - 2143 – 3412 – 4321 |

#### <u> 3.2.6 – System</u>

| Step | Operation     | Display                                                                                                    |
|------|---------------|----------------------------------------------------------------------------------------------------|
| 1    | Password      | Password di accesso alla configurazione = 6 Digit – Valore di fabbrica 000000                                               |
| 2    | Device ID     | Nome Alfanumerico Strumento – Disponibili 8 Digit                                                                           |
| 3    | Time Format   | Data Ora Strumento<br>Formato Orario – yy = anno – mm = mese – dd = giorno<br>Ozioni formato data: yymmdd – ddmmyy – mmddyy |
| 4    | Language      | Lingua                                                                                                    |
| 5    | Default Pic   | Default Picture = Alla Data - Numeric – None                                                                                |
| 6    | Group Circle  | 0 Secondi – 5 Secondi – 10 Secondi – 30 Secondi                                                                             |
| 7    | Atmosphere    | Impostazione della pressione atmosferica – Factory 0.10132 MPa                                                              |
| 8    | Factory Reset | Reset e ritorno alla factory configuration base                                                                             |

#### 4 - Comunicazione - RS485 Modbus

| Step                  | Descrizione            | Range Parametro                      |
|-----------------------|------------------------|--------------------------------------|
| Instrument Adrress    | Modbus Devices Address | 1 ÷ 254                              |
| Baud Rate             | Comunication speed     | 1200 – 9600 – 57600 - 115200         |
| Parity bit            | Comunication Verify    | No Parity – Odd Parity – Even Parity |
| Floating point format |                        | 1234 - 2143 - 3212 - 4321            |

#### Esempio di comunicazione valore real-time del canale No. 2 Analogico

| Dato esempio : 06 03 00 03 00 02 35 BC |                                                                 |  |  |
|----------------------------------------|-----------------------------------------------------------------|--|--|
| Voce                                   | Descrizione                                                     |  |  |
| 06                                     | ID Instrument address (La configurazione può essere modificata) |  |  |
| 03                                     | Code 03 Order to Modbus                                         |  |  |
| 00                                     | Four bytes of returned date                                     |  |  |
| 00 03                                  | Address 03 of register                                          |  |  |
| 00 02                                  | The number of register is 2                                     |  |  |
| 35 BC                                  | CRC Verify                                                      |  |  |
| Returned Data                          |                                                                 |  |  |
| 06                                     | Instrument Address                                              |  |  |
| 03                                     | Code 03 Order to Modbus                                         |  |  |
| 04                                     | Four bytes of returned date                                     |  |  |
| 00 00 43 4                             | Floating Point , it represente 200.0                            |  |  |
| BD F5                                  | CRC Verify                                                      |  |  |

#### 5 – Operation Disk & Memoria

#### 5.1 – Memoria USB Esterna

Lo strumento supporta le memorie Flash USB come memoria esterna removibile, ovvero le classiche chiavette (Max 48MB), che possono essere utilizzate sia per il salvataggio di dati di vario tipo e in vario formato, per poterli esportare, ma può essere usata per il salvataggio o l'importazione della configurazione dello strumento.

Le varie funzionalità di utilizzo della memoria USB sono divise in due aree separate, una sotto password in area di configurazione ed una seconda nell'area utilizzabile dall'utente senza entrare in configurazione.

Anche per muoversi in queste aree ed in queste funzioni i tati di movimento sono gli stessi indicati nella tabella sotto:

| Bottone | Funzione          | Bottone | Funzione          |
|---------|-------------------|---------|-------------------|
|         | UP – Incrementa   |         | Sposta a Destra   |
| V       | Down – Diminuisci | ОК      | Enter - Conferma  |
|         | Sposta a Sinistra | С       | Cancel - Cancella |

Elenco Funzioni di Salvataggio Dati in Area Configurazione protetta da Password:

| Step          | Descrizione                           |      |
|---------------|---------------------------------------|------|
| SAVE CFG      | Salvataggio Configurazione Strumento  | .CFG |
| READ CGF      | Importazione Configurazione Strumento | .CFG |
| SAVE LOG INFO | Salvataggio Dati di LOG Strumento     | .LOG |
|               |                                       |      |

Elenco Funzioni di Salvataggio Dati in Area Utilizzo non protetta da Password:

| Step            | Descrizione                               | File |
|-----------------|-------------------------------------------|------|
| Save All HDA    | Salvataggio Tutti di Dati - Formato .HDA  | .HDA |
| Save Part HDA   | Salvataggio Parte dei Dati – Formato .HDA | .HDA |
| Save ALL CSV    | Salvataggio Tutti i Dati – Formato .CSV   | .CSV |
|                 |                                           |      |
| Save Alm Info   | Salvataggio Allarmi                       |      |
| Save PowOn Info | Salvataggio Info Accensioni Strumento     |      |
| Save ACC Info   |                                           |      |
|                 |                                           |      |
| U Disk Status   | Indicazione Stato Chiavetta USB           |      |

Tutti i dati verranno salvato in cartelle apposite che lo strumento genera automaticamente, iniziando dal nome dello strumento, sotto un esempio pratico:

Cartella Salvataggio: DEVICE01

BMPS = Cartella Eventi CONFIG = Cartella Configurazione HISTORY = Cartella Dati INFOS = Cartella

#### 5.2 – Operazioni di Pulizia

| Configuration Item               | Descrizione Funzoine                                             |
|----------------------------------|------------------------------------------------------------------|
| <b>Clear Accumulated Value</b>   | Pulizia di tutti i dati accumulati in memoria                    |
| <b>Clear Accumulated Reports</b> | Pulizia di tutti i report accumulati in memoria                  |
| <b>Clear Alarm Information</b>   | Pulizia di tutti i dati di allarme salvati                       |
| Clear Power-Fail Records         | Pulizia di tutti i dati di interruzioni di alimentazione salvati |
| Clear Log Records                | Pulizia di tutti i dati d LOG                                    |

#### Dimensioni & Foratura Pannello

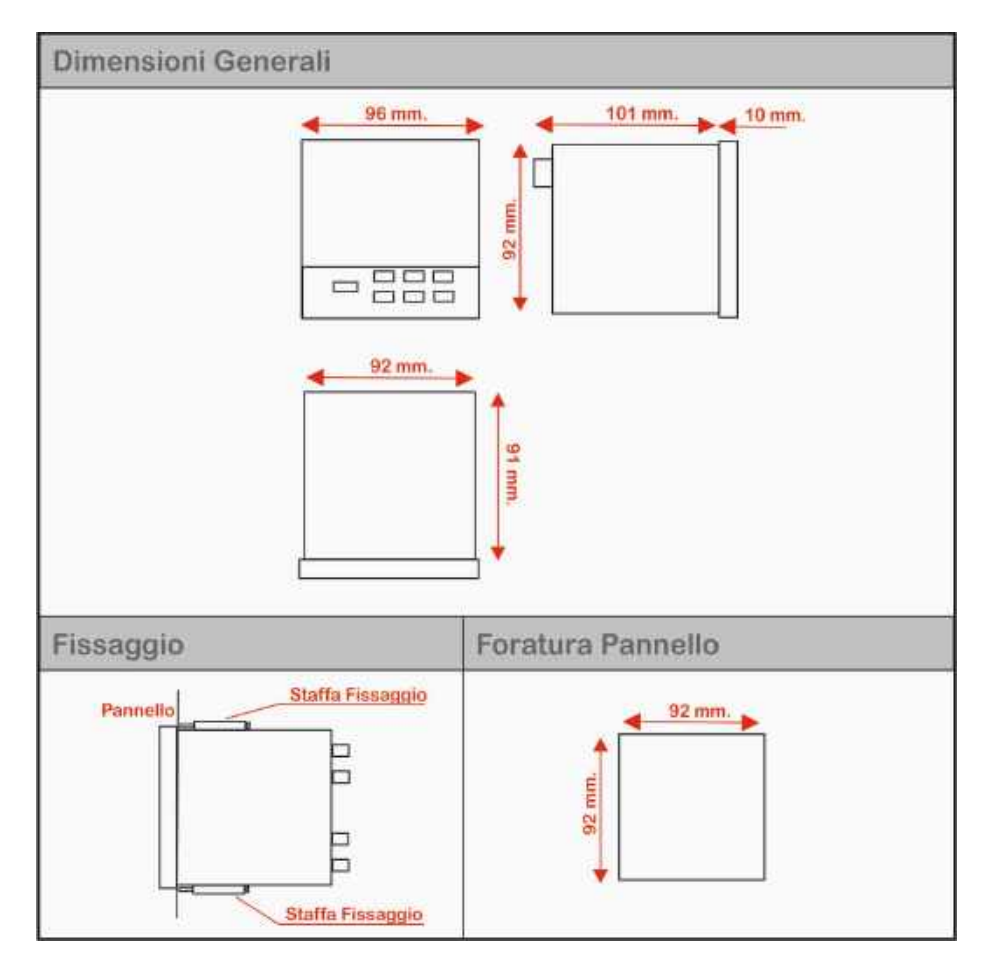

#### <u>7 – Garanzia</u>

#### Attenzione!!

Il presente manuale è puramente indicativo, e soggetto a variazione in qualsiasi momento, senza darne preavviso alcuno.

La non osservazione rigorosa delle indicazioni contenute nel presente manuale, l'apertura e la manomissione del prodotto, l'utilizzo non corretto, il collegamento errato, l'utilizzo di ricambi e accessori non originali CEAM Control Equipment, la rimozione delle etichette e dei segni di riconoscimento apposti da CEAM Control Equipment, l'esportazione occulta in paesi extra CE, faranno decadere immediatamente responsabilità sul prodotto e il diritto alla garanzia!

**TERMINI DI GARANZIA:** Il prodotto è garantito per un periodo massimo di 12 Mesi (Art. 1490 C.C. e Seguenti), la decorrenza della garanzia è a partire dalla data del documento di consegna, anche in caso sia in conto visione poi trasformato in Vendita, il testo completo delle condizioni di garanzia offerte da CEAM Control Equipment in conformità alle norme vigenti, sono pubblicate, ed a disposizione di coloro che ne facciano esplicita richiesta, il documento è depositato in forma cartacea e/o elettronica presso la Sede della CEAM Control Equipment, per poterne prendere visione è sufficiente farne richiesta scritta, specificando il titolo del richiedente.

\*\* Nota: Per alcuni tipi di sonda, la temperatura massima di esercizio indicata nello specifico data sheet oppure direttamente sul prodotto, potrebbe risultare più bassa, il superamento di tale limite annulla immediatamente la garanzia.

#### La garanzia copre:

I prodotti ed i componenti il cui malfunzionamento sia riconducibile con certezza a difetti di produzione, l'eventuale difetto riscontrato dà diritto solo alla riparazione del medesimo e non alla sostituzione del prodotto, inoltre l'eventuale difetto di produzione non da diritto alla risoluzione del contratto o alla sospensione del pagamento se non espressamente accordato per scritto dalla CEAM.

#### <u>La garanzia non copre:</u>

Difetti generati da uso scorretto o improprio del prodotto Difetti generati dall'uso di ricambi o prodotti di consumo non originali CEAM Difetti generati da problemi ambientali e/o atmosferici e/o calamità naturali Prodotti e/o servizi manomessi o modificati anche solo parzialmente Prodotti e/o servizi ai quali sono state tolte e/o manomesse anche solo parzialmente etichette e codici lotto originali CEAM

#### In ogni caso, la garanzia con copre:

Batterie, supporti magnetici, prodotti deperibili, e/o di consumo I componenti di Terze parti, delle quali risponde direttamente il servizio assistenza dei medesimi, nella modalità da loro previste. Il tempo del tecnico impiegato nella Verifica e/o riparazione dei prodotti I costi per trasferte ed interventi tecnici sul posto qualora vengano effettuati. I costi per l'imballaggio e la spedizione dei prodotti andata e ritorno dei prodotti. Tutti i costi accessori sostenuti da CEAM per l'espletamento della garanzia.

#### Clausola di esclusione della responsabilità

CEAM non si assume alcuna responsabilità per eventuali danni diretti ed indiretti cagionati a cose e persone, oppure danni per mancata produzione e/o produzione non corretta e/o eventuali danni in qualche modo riconducibili al prodotto e/o servizio oggetto del presente manuale.

CEAM non si assume alcuna responsabilità per eventuali danni cagionati a cose e persone dall'eventuale non conformità al prodotto e/o servizio del presente manuale, che è puramente indicativo, e può essere variato da CEAM in qualsiasi momento senza darne preavviso alcuno.

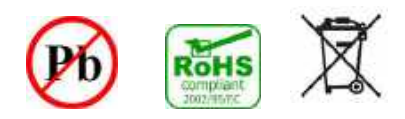

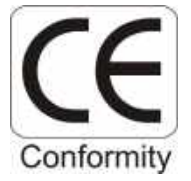

#### 8 - Come Ordinare

Il PR00 è uno strumento ordinabile con varie opzioni, tutte visionabili online direttamente su www.sensorstore.it

Per generare il codice completo per l'ordine o per richiedere un offerta, utilizzare il configuratore online <u>http://www.sensorstore.it/catalogo/pr00.html</u> dove è possibile scaricare anche la documentazione disponibile e prendere visione anche degli eventuali accessori .

Oppure accedere direttamente utilizzando il seguente QR code del sistema QRceam.it

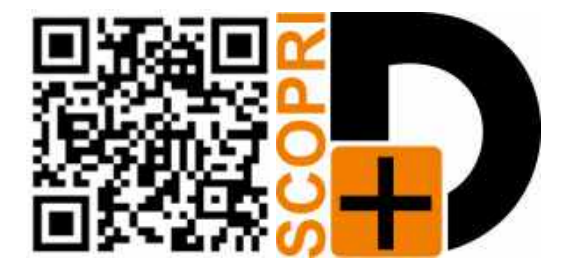

## Appunti di configurazione:

COMPANY WITH QUALITY SYSTEM CERTIFIED

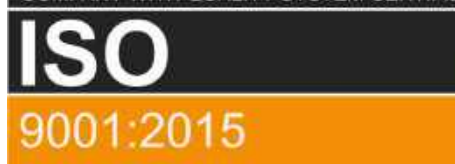

## **CEAM** Control Equipment srl

Headquarters: Via Val D'Orme No. 291 50053 Empoli (Firenze) Italy Tel. (+39) 0571 924082 - Fax. (+39) 0571 924505 Skype Name: ceam\_info

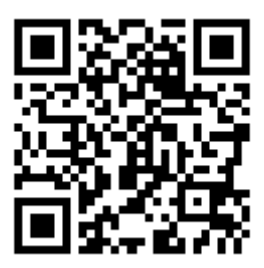

#### **Internet:**

Portale Web Generale del Gruppo: www.ceamgroup.com Web Specifico del Settore: www.ceamcontrolequipment.it Web di supporto tecnico: www.ceamsupport.it

#### E.mail:

Informazioni Generali: info@ceamgroup.it Servizio Assistenza Vendite: sales@ceamgroup.it

#### Rivenditore di zona: